## DioPlace – Understanding Menus

| Services 🕊 🗙 🗙             |  |
|----------------------------|--|
|                            |  |
| Affiliate agencies 🔻 🔍     |  |
| Better Housing for Erie    |  |
| CC Counseling and Adoption |  |
| Catholic Rural Ministry    |  |
| Christ the King Manor      |  |
| Good Samaritan Center      |  |
| Harborcreek Youth Services |  |
| Saint John XXIII Home      |  |
| Prince of Peace Center     |  |
| St. Elizabeth Food Pantry  |  |
| St. Martin Center          |  |
| Pastoral offices 🔹         |  |
| Give                       |  |
| Calendar                   |  |

DioPlace's side menu is designed to give you 3 menu levels.

**Level 1** menus appear bolded in the left pane. They also have a downward pointing arrow.

Level 2 menus drop down. They also have a downward pointing arrow.

Level 3 menus drop down as an indented list.

Working with these menus is easy once you familiarize yourself with your content. The first step is recognizing which menu options have secondary menus and which menus stop at one item.

This screenshot shows Level 1 menus (circled in blue) as they exist in the DioPlace administrative interface.

| <u>F</u> ile <u>E</u> dit ⊻iew History <u>B</u> ookmarks <u>T</u>                                           | ools <u>H</u> elp |                |                                     |                                                                                                    |             |    |                    | - 8 ×           |
|----------------------------------------------------------------------------------------------------|-------------------|----------------|-------------------------------------|----------------------------------------------------------------------------------------------------|-------------|----|--------------------|-----------------|
| The Roman Catholic Diocese of Eric 🗙                                                                        | The Roman Ca      | tholic Diocese | of Eric × +                         |                                                                                                    |             |    |                    |                 |
| ← → ⊂ ŵ                                                                                                    | (i) 🔒 h           | ttps://www.e   | eriercd.org/charities/siteadmin/lis | tsection.php                                                                                        |             | F  | … ◙ ☆              | III\ ⊡ ≡        |
| 🕇 RCD 🔘 MyDioErie 🗎 Fortigate [                                                                             | 🖿 Web Page        | 🗎 Who Whe      | ere 📄 Ntwk D 📄 Speed tests 🗎        | 📄 0365 🛅 Forums 🧏 Logic Puzzles 📄 ParishPlace 📄 Security Training 🗥 OneDrive 📄 Google 📄 Privacy 🛅 D | Departments |    |                    |                 |
| Diocese of Erie Section V                                                                                   | Vebsite C         | ontrol Pa      | anel                                |                                                                                                    |             |    | Change Passy       | word 🔩 Logout 🕞 |
| Manage Section Website <ul> <li>Welcome</li> <li>Website Navigation</li> <li>Additional Webpages</li> </ul> | N                 | lanage         | e Main Menu                         |                                                                                                    |             |    |                    | Add New         |
| Additional Webpages     Scrolling Banners     Homepage Tiles                                                |                   | show 10        | ✓ entries                           |                                                                                                    |             |    | Search:            |                 |
| <ul> <li>Google Analytics</li> </ul>                                                                        |                   | t↓             | Section                             | 11                                                                                                  | Updated On  | 11 | Action             | T1              |
|                                                                                                    |                   | 1              | About us                            |                                                                                                    | Mar-05-2018 |    | Expand Menu   Edit | Delete          |
| Apressit<br>Parish Template                                                                                 |                   | 2              | Newsletters                         |                                                                                                    | Mar-05-2018 |    | Expand Menu   Edit | Delete          |
| hosted by<br>Christian Brothers Services                                                                    |                   | 3              | Services                            |                                                                                                    | Mar-05-2018 |    | Expand Menu   Edit | Delete          |
|                                                                                                    |                   | 4              | Give                                |                                                                                                    | Mar-05-2018 |    | Expand Menu   Edit | Delete          |
|                                                                                                    |                   | 5              | Calendar                            |                                                                                                    | Mar-05-2018 |    | Expand Menu   Edit | Delete          |
|                                                                                                    | s                 | Showing 1      | to 5 of 5 entries                   |                                                                                                    |             |    | Previous           | 1 Next          |
|                                                                                                    |                   |                |                                     |                                                                                                    |             |    |                    |                 |

We know from looking at the sample at the top of the page, the menu item **Services** has a submenu because it is bold and has a downward pointing arrow. Under Services, **Affiliate Agencies** also has a sub menu. As you can see, from the controls (circled in red above) there are no visual cues to help distinguish menus with secondary menus from menu items that stop at level 1. (This is a situation we hope to address in phase 2 of the project.) Once you are knowledgeable about your own site, those visual cues will become less important.)

To manage (edit, delete, create, reorder) submenu items, you must click the **Expand Menu** link to the right of the list.

The screen print below details the second level menu entitled Affiliate Agencies

| ← → C <sup>a</sup><br>↑ RCD ⊕ MyDioErie ⊨ Fortigate ⊨ We                                                    | A https://www.<br>Page 🛅 Who W | re <mark>rierced.org</mark> /chantites/siteadmin/listpages.php<br>here 📄 Nuwk D 📄 Speed texts 📄 0365 📄 Forums 🧏 Logic Puzzles 📄 ParishPlace 📄 Security.Train | ing 🗥 OneDrive 🗎 Google 🛅 Privacy 🛅 Departments | ∃ … ◙ ☆                  | \ ⊡ ∃    |  |
|----------------------------------------------------------------------------------------------------|--------------------------------|----------------------------------------------------------------------------------------------------|-------------------------------------------------|--------------------------|----------|--|
| Diocese of Erie Section Webs                                                                                | ite Control I                  | Panel                                                                                                    |                                                 | Change Password <b>4</b> | Logout 🕩 |  |
| Manage Section Website <ul> <li>Welcome</li> <li>Website Navigation</li> <li>Additional Webpages</li> </ul> | Manag                          | e Main Menu / Services / Affiliate agencies                                                                                                    |                                                 | A                        | vdd New  |  |
| <ul> <li>Scrolling Banners</li> <li>Homepage Tiles</li> </ul>                                               | Show 1                         | entries                                                                                                    |                                                 | Search:                  |          |  |
| <ul> <li>Home Editable Area</li> <li>Google Analytics</li> </ul>                                            | 11                             | Page Name                                                                                                    | 11 Updated On                                   | 11 Action                | 11       |  |
|                                                                                                    | 1                              | Better Housing for Erie                                                                                                    | Apr-20-2018                                     | Edit  Delete             |          |  |
|                                                                                                    | 2                              | CC Counseling and Adoption                                                                                                    | Mar-05-2018                                     | Edit   Delete            |          |  |
| hosted by<br>Christian Brothers Services                                                                    | 3                              | Catholic Rural Ministry                                                                                                    | Apr-03-2018                                     | Edit  Delete             |          |  |
|                                                                                                    | 4                              | Christ the King Manor                                                                                                    | Mar-05-2018                                     | Edit  Delete             |          |  |
|                                                                                                    | 5                              | Good Samaritan Center                                                                                                    | Mar-19-2018                                     | Edit  Delete             |          |  |
|                                                                                                    | 6                              | Harborcreek Youth Services                                                                                                    | Mar-05-2018                                     | Edit   Delete            |          |  |
|                                                                                                    | 7                              | Saint John XXIII Home                                                                                                    | Mar-05-2018                                     | Edit   Delete            |          |  |
|                                                                                                    | 8                              | Prince of Peace Center                                                                                                    | Apr-19-2018                                     | Edit   Delete            |          |  |
|                                                                                                    | 9                              | St. Elizabeth Food Pantry                                                                                                    | Apr-19-2018                                     | Edit   Delete            |          |  |
|                                                                                                    | 10                             | St. Martin Center                                                                                                    | Apr-19-2018                                     | Edit   Delete            |          |  |
|                                                                                                    | Showing                        | 1 to 10 of 10 entries                                                                                                    |                                                 | Previous 1               | Next     |  |
|                                                                                                    |                                |                                                                                                    |                                                 |                          |          |  |

You can move backwards, through the menus, to get to the top menu by clicking the menu name in the breadcrumb trail at the top of the screen – circled below.

| <u>Eile E</u> dit ⊻iew Higtory <u>B</u> ookmarks                                                                   | <u>T</u> ools <u>H</u> elp |                                      |                                                                                                    |             |              | - 🗇 🗙             |  |  |
|----------------------------------------------------------------------------------------------------|----------------------------|--------------------------------------|----------------------------------------------------------------------------------------------------|-------------|--------------|-------------------|--|--|
| The Roman Catholic Diocese of Eric $\times$                                                                        | The Roman Catholic         | he Roman Catholic Diocese of En: X + |                                                                                                    |             |              |                   |  |  |
| + RCD ⊕ MyDioErie ⊨ Fortigate Diocese of Erie Section N                                                            | WebPage 📄 🛛                | Who Whe                              | re 📄 Nitwk D 📄 Speed tests 📄 0365 📄 Forums 🍓 Logic Puzzles 📄 ParishPlace 📄 Security Training 🔌 OneDrive 📄 Google 📄 Privacy 📄<br>NC | Departments | Change Pa    | ssword 🔩 Logout 🕞 |  |  |
| Manage Section Website <ul> <li>Welcome</li> <li>Website Navigation</li> <li>Additional Webpages</li> </ul>        | Mar                        | nage                                 | Main Menu / Services / Affiliate agencies                                                                                          |             |              | Add New           |  |  |
| <ul> <li>Scotling Banners</li> <li>Homepage Tiles</li> <li>Home Editable Area</li> <li>Google Analytics</li> </ul> | Sho                        | w 10                                 | v enutes                                                                                                    |             | Search:      |                   |  |  |
|                                                                                                    |                            | П                                    | Page Name                                                                                                    | Updated On  | Action       | T1                |  |  |
|                                                                                                    |                            | 1                                    | Better Housing for Erie                                                                                                    | Apr-20-2018 | Edit   Delet | te                |  |  |